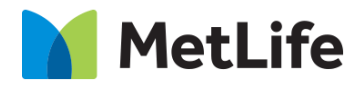

# **3-Column Article Grid How-to Guide**

Global Marketing Technology

AEM Component Name: 3 Column Article Grid

Creation Date: September 2, 2021

Last Updated: September 2, 2021 Version: [1.0]

## 1 Document History

The following important changes have been made to this document:

| Date       | Version # | Description of Changes Made | Author               | Approved By |
|------------|-----------|-----------------------------|----------------------|-------------|
| 09-02-2021 | 1.0       | Draft                       | Mohammed Muneebuddin |             |
| 09-02-2021 | 1.0       | Final                       |                      | Syed Faheem |

## 2 Introduction

This document provides "How to Instructions" for 3-Columns Article Grid component.

### 2.1 Short Description :

This component is used to present articles in a grid format. On a full screen each row has 3 articles.

#### AEM Component Data Model

| Tab           | Field Name                           | Field Group                 | Field Type    | Validation           | Accepted values       |
|---------------|--------------------------------------|-----------------------------|---------------|----------------------|-----------------------|
|               | Article Data                         | Configuration               | Dropdown      | Mandatory            | Tags                  |
|               | Configuration                        |                             |               |                      | Taxonomy              |
|               | Туре                                 |                             |               |                      | All Articles          |
|               | Tags                                 | Configuration               | Tagfield      | Mandatory if visible | Valid Tag in AEM      |
|               | Taxonomy                             | Configuration               | Pathfield     | Mandatory if visible | Valid page path       |
|               | Back CTA Text                        | Configuration               | Full RTE      | Mandatory            | Alphanumeric          |
|               | Title                                | Configuration               | Full RTE      | Mandatory            | Alphanumeric          |
|               | Article Cards<br>Target              | Configuration               | Dropdown      | Mandatory            | New Page<br>Same Page |
|               | Show More<br>Label                   | Configuration               | Full RTE      | Mandatory            | Alphanumeric          |
|               | Filter Required                      | Filter                      | Checkbox      | Mandatory            | Checked               |
|               |                                      | Configuration               |               |                      | Unchecked             |
|               | All Topics text                      | Filter                      | Full RTE      | Mandatory if visible | Alphanumeric          |
| Content       |                                      | Configuration               |               |                      |                       |
|               |                                      |                             | Filter Config | uration Multifield   |                       |
|               | Topic Link Text                      | Filter                      | Full RTE      | Mandatory if visible | Alphanumeric          |
|               |                                      | Configuration<br>Multifield |               |                      |                       |
|               | Topic CTA Link                       | Filter                      | Full RTE      | Mandatory if visible | Alphanumeric          |
|               | Text                                 | Configuration<br>Multifield |               |                      |                       |
|               | Topic Link                           | Filter                      | Pathfield     | Mandatory if visible | Valid page path       |
|               |                                      | Configuration<br>Multifield |               |                      |                       |
|               | Topic Link target                    | Filter                      | Dropdown      | Mandatory if visible | Same Page             |
|               |                                      | Configuration<br>Multifield |               |                      | New Page              |
|               | Article Topic                        | Filter                      | Tagfield      | Mandatory if visible | Valid Tag in AEM      |
|               | Tags                                 | Configuration<br>Multifield |               |                      |                       |
| Accessibility | New Article<br>Loaded                | None                        | Textfield     | Mandatory            | Alphanumeric          |
|               | Aria Label –<br>Carousel Next        | None                        | Textfield     | Mandatory            | Alphanumeric          |
|               | Aria Label –<br>Carousel<br>Previous | None                        | Textfield     | Mandatory            | Alphanumeric          |

#### 2.2 Intended Audience

The primary audience of this design is:

- Content Authors
- Agencies
- Marketers

## **3** How to Enable/Turn-On the Component

This component can be added onto any parsys in any standard template by clicking the + icon when you left click on the parsys "Drag Components Here" or by opening the page "Side Panel", click the "components" button, and then search for your component.

- From Parsys + Button, type the name "3 Column Article Grid" and select the component from your market:

| Insert New Component  | × |
|-----------------------|---|
| D Enter Keyword       |   |
| METLIFE 2.0 (US)      |   |
| 3 Column Article Grid |   |

From the top navigation click the "Toggle Side Panel" button, then click the "Components" button. Type the name "3 Column Article Grid" in the search box and hit enter:

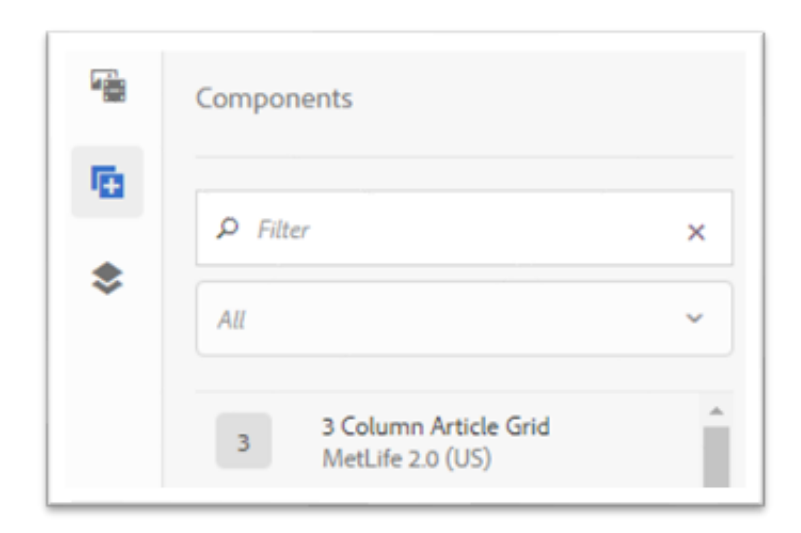

## 4 Component Dialog

Right click the **3 Column Article Grid** component; click on the Wrench Icon to open the dialog box, and begin editing the component fields.

#### Feature Overview

#### **Configuration Tab**

This Tab will contain the overall component configurations and content offerings.

- 1. Article Data Configuration Type Drop down to choose how to receive data
- 2. Tags Tag path field for dynamic tags data
- 3. Taxonomy Path field for dynamic Taxonomy data
- 4. Back CTA text Back Text only shown on topic templates
- 5. Title Title of component
- 6. Article Cards Target Target for all Anchors for dynamic cards
- 7. Show More Label Show More Text
- 8. Filter Configuration
  - a. Filter Required Checkbox to enable filters
  - b. All Topic Text- Text for all topics filter
  - c. Filters Multifield of filters
    - i. Topic Link Text Filter Text
    - ii. Topic CTA Link text Text to show after clicking filter
    - iii. Topic Link Link of Topic CTA Link text
    - iv. Topic Link Target Target of Link anchor
    - v. Article Topic Tags Tags for this filter

#### Accessibility Tab

This Tab will contain ADA required content fields.

- 1. New Article Loaded Text read by screen reader when new articles are loaded when click Show more or filter items
- 2. Aria Label Carousel Next
- 3. Aria Label Carousel Previous

| Column Article Grid Configuration                              | 0 | × | $\checkmark$ |
|----------------------------------------------------------------|---|---|--------------|
| Configuration Accessibility<br>Article Data Configuration Type |   |   | 0            |
| All Articles                                                   |   |   | ~            |

| Configuration Accessibility     |   |
|---------------------------------|---|
| Article Data Configuration Type | 0 |
| Tags                            | ~ |
| Tags *                          | 0 |
|                                 |   |

| onfiguration Accessibility     |   |
|--------------------------------|---|
| rticle Data Configuration Type |   |
| Taxonomy                       | ~ |
| exonomy *                      | 6 |
|                                |   |

| Back CTA Text |                                                   | 0         |
|---------------|---------------------------------------------------|-----------|
| B / ⊻         | $\equiv$ $\checkmark$ $\equiv$ $\checkmark$ $T_2$ | T° & ~ 82 |
| ι, Ο΄         | छ्                                                | ₿ ¶ × 🗐   |
| × 🖬 🛍         | ಹಿ∽⊂                                              |           |
| Back          |                                                   |           |
| Dech          |                                                   |           |
|               |                                                   |           |
|               |                                                   |           |
|               |                                                   |           |

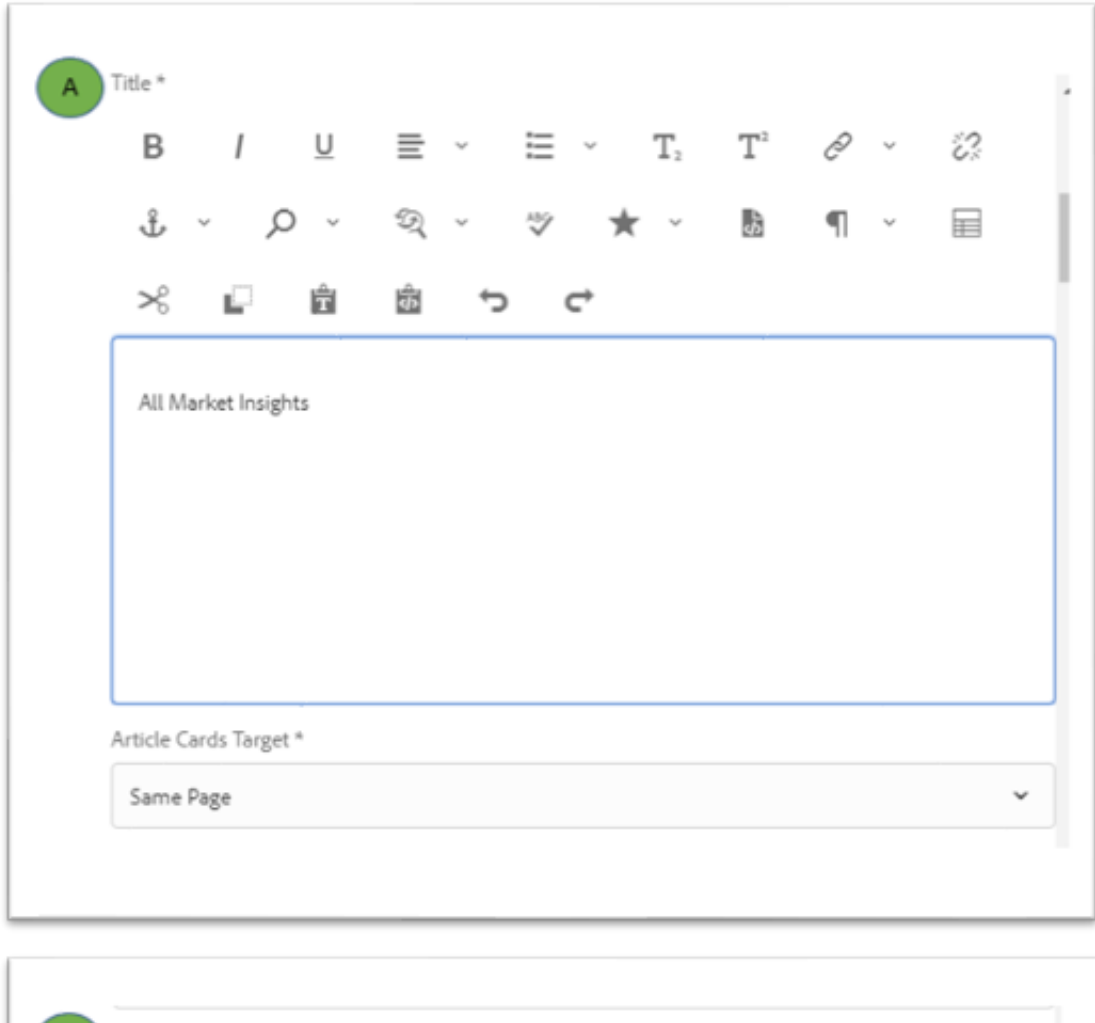

| ৬ঁ ~ ০ ~ থ্ ~ ♥ ★ ~ ๒ ୩ ~ ⊟<br>% ല ⊠ ॼ ञ ় |           | ⊆ ≡ ×          | ⊨ v T <sub>2</sub> | T" & | ~ °?? |
|--------------------------------------------|-----------|----------------|--------------------|------|-------|
|                                            | ι, γ      | ~ 9 <u>(</u> ~ | ♥ ★ ヾ              | ₽ a  | × E   |
|                                            | % ∎ ∣     | Ê 🖻 ↔          | ∽                  |      |       |
|                                            | Show More |                |                    |      |       |
| Show More                                  |           |                |                    |      |       |
| Show More                                  |           |                |                    |      |       |
| Show More                                  |           |                |                    |      |       |
| Show More                                  |           |                |                    |      |       |

|     | <ul> <li>Filter Configuration</li> </ul>                                                                                                    | 1 |
|-----|----------------------------------------------------------------------------------------------------|---|
|     | ✓ Filter Required <b>(</b>                                                                                                    |   |
| В   | All Topics Text *                                                                                                    |   |
|     | $B  I  \sqcup  \equiv  \cdot  \boxminus  T_2  T^2  \mathscr{O}  \cdot$                                                                                                    |   |
|     | ジュ 兆 × O × ジ × 沙 🔟 × 🚯                                                                                                    | h |
|     |                                                                                                    | I |
|     |                                                                                                    | Ĩ |
|     | All Topics                                                                                                    |   |
|     |                                                                                                    |   |
|     |                                                                                                    |   |
|     |                                                                                                    |   |
|     |                                                                                                    |   |
|     |                                                                                                    |   |
|     | A                                                                                                    | _ |
| L . |                                                                                                    |   |
|     | ~ Filter Configuration                                                                                                    | 1 |
|     | <ul> <li>✓ Filter Configuration</li> <li>✓ Filter Required</li> </ul>                                                                                                    |   |
| в   | <ul> <li>✓ Filter Configuration</li> <li>✓ Filter Required</li> <li>All Topics Text *</li> </ul>                                                                                                    |   |
| В   | ✓ Filter Configuration ✓ Filter Required ① All Topics Text * B / U ≡ ✓ E ✓ T₂ T² $ 𝔅 ✓$                                                                                                    |   |
| в   | ✓ Filter Configuration ✓ Filter Required  All Topics Text *  B     I     U     E $\checkmark$ T <sub>2</sub> T <sup>2</sup> Z $\checkmark$                                                                                                    |   |
| В   | ✓ Filter Configuration ✓ Filter Required All Topics Text * B / $\sqcup$ $\equiv$ $\checkmark$ $\equiv$ $T_2$ $T^2$ $~$ $Z^2$ $~$ $~$ $~$ $~$ $~$ $~$ $~$ $~$ $~$ $Z^2$ $~$ $~$ $~$ $~$ $~$ $~$ $~$ $~$ $~$ $~$                                                                                                    |   |
| В   | ✓ Filter Configuration ✓ Filter Required All Topics Text * B / U ≡ ✓ Ξ ✓ T₂ T² $& \checkmark$ $& 2 & 2 & 2 & 2 & 2 & 2 & 2 & 2 & 2 & 2$                                                                                                    |   |
| В   | ✓ Filter Configuration ✓ Filter Required All Topics Text * B / U ≡ ✓ Ξ ✓ T₂ T² $& \checkmark$ $& 2 & 2 & 2 & 2 & 2 & 2 & 2 & 2 & 2 & 2$                                                                                                    |   |
| В   | ✓ Filter Configuration ✓ Filter Required All Topics Text * B / U ≡ ✓ Ξ ✓ T₂ T² $& \checkmark$ $& 2 & 2 & 2 & 2 & 2 & 2 & 2 & 2 & 2 & 2$                                                                                                    |   |
| В   | ✓ Filter Configuration ✓ Filter Required All Topics Text * B / U ≡ ✓ Ξ ✓ T₂ T² $& \checkmark$ $& 2 & 2 & 2 & 2 & 2 & 2 & 2 & 2 & 2 & 2$                                                                                                    |   |
| в   | ✓ Filter Configuration ✓ Filter Required All Topics Text * B / U ≡ ✓ Ξ ✓ T₂ T² $& \checkmark$ $& 2 ~ 2 ~ 2 ~ 2 ~ 2 ~ 2 ~ 2 ~ 2 ~ 2 ~ 2 $                                                                                                    |   |
| -   | <ul> <li>Filter Configuration</li> <li>If Filter Required</li> <li>All Topics Text*</li> <li>B</li> <li>I</li> <li>U</li> <li>E</li> <li>C</li> <li>T</li> <li>T<td></td></li></ul> |   |
| -   | Filter Configuration Filter Required   All Topics Text* B / U ≡ · E · T₂ T² & · 3 & · P · Q · · · · ★ · B ¶ · E ~ E · E · · · · · · · · · · · · · ·                                                                                                    |   |

| Filters                                                                                                    | 0          |
|----------------------------------------------------------------------------------------------------|------------|
| ✓ Filter Configuration                                                                                                    | <b>₩</b> ÷ |
| C Topic Link Text *                                                                                                    |            |
| $B  I  \underline{U}  \equiv  \mathbf{\check{T}}_2$                                                                                                    |            |
| Т° & т° ё́? ф т , Р т                                                                                                    |            |
| ସ୍ - 🌣 ★ - 🖻 ୩ - 🗐                                                                                                    |            |
| ≫ ⊑ 💼 🛱 🕤 ୯                                                                                                    |            |
|                                                                                                    |            |
|                                                                                                    |            |
| Topic CTA Link Text *                                                                                                    |            |
| Topic CTA Link Text *<br>$B / \underline{U} \equiv \underline{\nabla} \equiv \underline{\nabla} T_2$                                                                                                    |            |
| Topic CTA Link Text *<br><b>B</b> $I  \bigcup \equiv \checkmark \equiv \checkmark  T_2$<br>$T^2  \mathscr{D}  \checkmark  \mathscr{D}  \checkmark  \raise $                                                                                                    |            |
| Topic CTA Link Text *<br>$B \qquad I \qquad \sqcup \qquad \equiv   \equiv   T_2$ $T^2 \qquad \swarrow   \checkmark \qquad \qquad \qquad \qquad \qquad \qquad \qquad \qquad \qquad \qquad \qquad \qquad \qquad \qquad \qquad \qquad \qquad$                                                                                                    |            |
| Topic CTA Link Text *<br>$\mathbf{B}  I  \sqcup  \equiv  \sim  \equiv  \sim  \mathbf{T}_2$<br>$\mathbf{T}^2  \mathscr{Q}   \checkmark  \mathscr{Q}  \qquad \qquad \mathscr{Q}  \qquad \qquad \qquad \qquad \qquad \qquad \qquad \qquad \qquad \qquad \qquad \qquad \qquad \qquad \qquad \qquad \qquad \qquad $                                                                                                    |            |
| Topic CTA Link Text *<br>$B \qquad I \qquad \sqcup \qquad \equiv \qquad \qquad \qquad \qquad \qquad \qquad \qquad \qquad \qquad \qquad \qquad \qquad \qquad \qquad \qquad \qquad$                                                                                                    |            |
| Topic CTA Link Text*         B       I       U       E       ✓       T2         T <sup>2</sup> Q       ✓       Q       ✓       Q       ✓         Q       ✓       Q       ✓       Q       ✓       Q       ✓         Q       ✓       ✓       Image: Second Second |            |

| ~ |
|---|
| 0 |
|   |
|   |
|   |
|   |

| Column Ar      | ticle Grid         | 0 | × | ~ |
|----------------|--------------------|---|---|---|
| Configuration  | Accessibility      |   |   |   |
| ~ Accessibil   | ity                |   |   |   |
| New Article L  | .oaded *           |   |   | 0 |
| Article load   | led                |   |   |   |
| Aria Label - C | arousel Next *     |   |   | 0 |
| Click to go    | to next slide      |   |   |   |
| Aria Label - C | arousel Previous * |   |   | 0 |
| Click to go    | to previous slide  |   |   |   |
|                |                    |   |   |   |

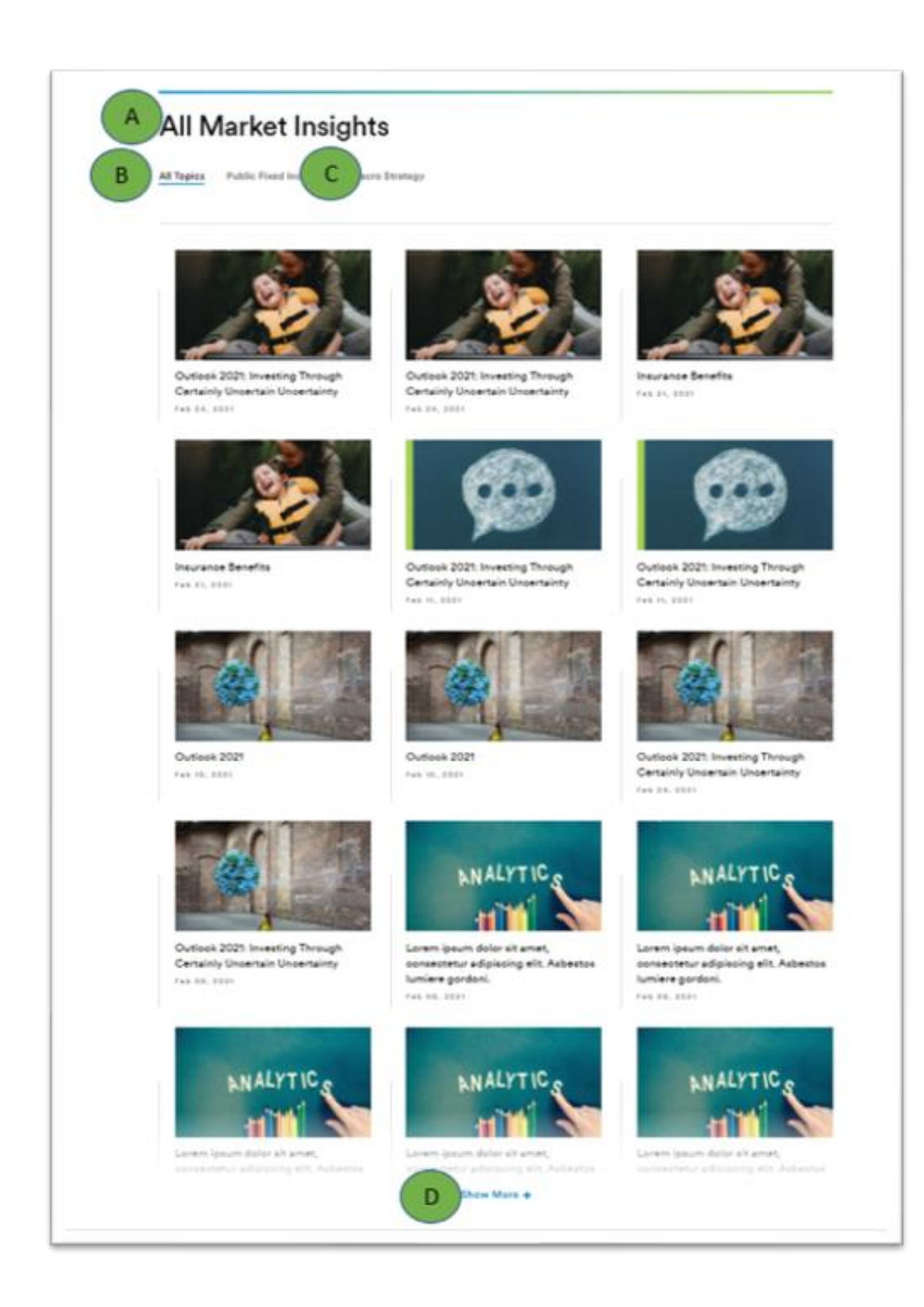

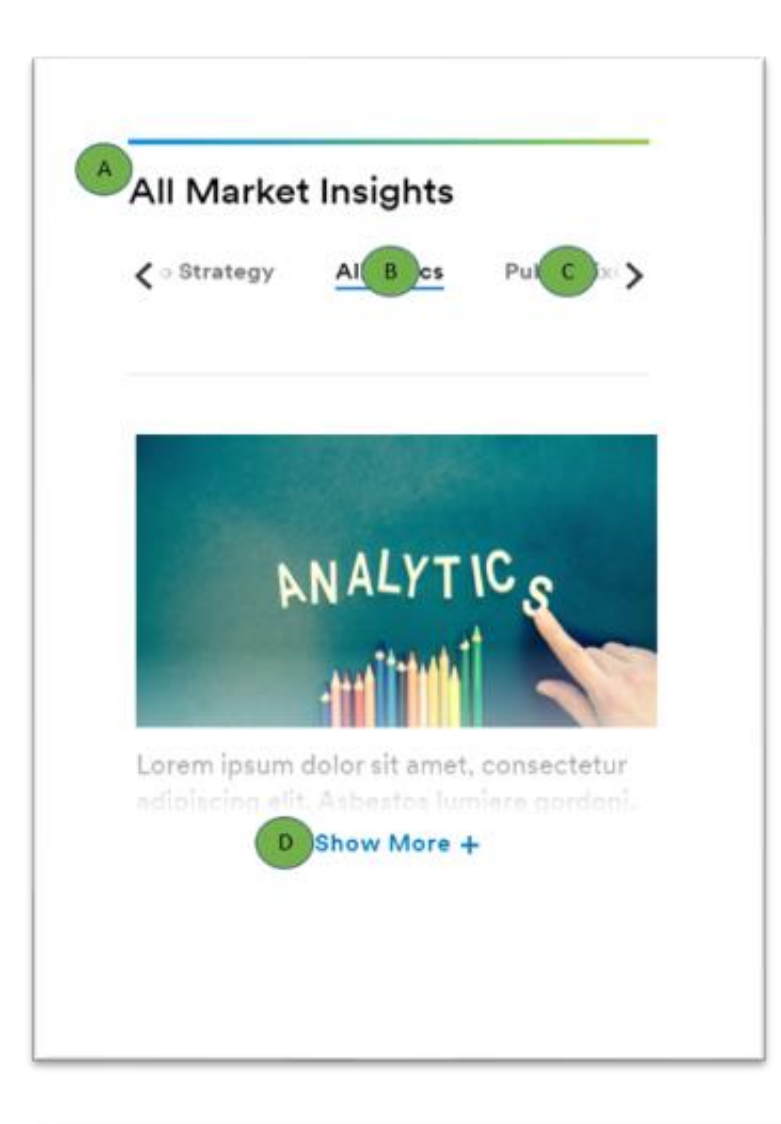

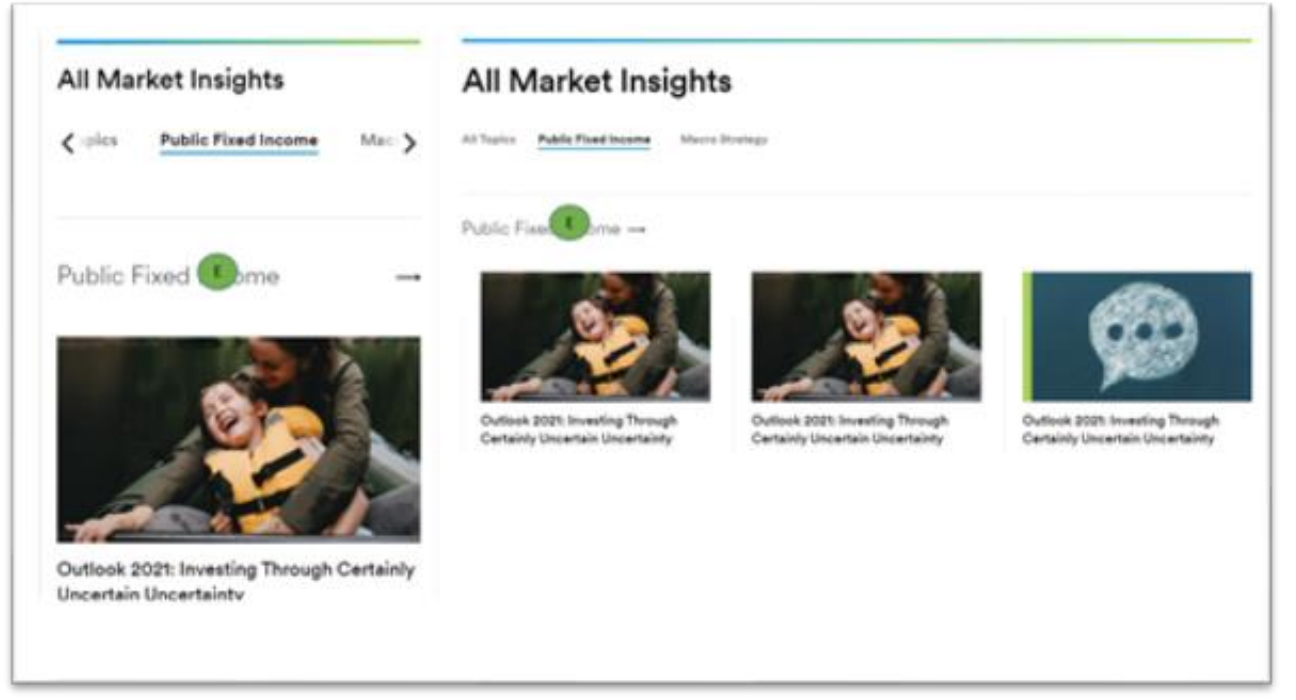